## **Binary Number Trick**

| BinaryNumberTrick                                                                                                    | 8 9 10 11<br>12 13 14 15                                                                                                    | 8 9 10 11<br>12 13 14 15                                                                                                    | 4 5 6 7<br>12 13 14 15                                                                                                    | 4 5 6 7<br>12 13 14 15                                                                                                    |
|----------------------------------------------------------------------------------------------------|----------------------------------------------------------------------------------------------------|----------------------------------------------------------------------------------------------------|----------------------------------------------------------------------------------------------------|----------------------------------------------------------------------------------------------------|
| Test the computer!<br>Instructions<br>1. Pick a number<br>between 1 and 31.<br>2. Click on all of the<br>squares that contain<br>your number<br>1.7 (19) 21 (23)                                                                                                    | 24 25 26 27<br>28 29 30 31<br>eight                                                                                                    | 24 25 26 27<br>28 29 30 31<br>eightsel                                                                                                    | 20 21 22 23<br>28 29 30 31<br>four                                                                                                    | 20 21 22 23<br>28 29 30 31<br>foursel                                                                                                    |
| 2       3       6       7         10       11       14       15         18       19       22       23         26       27       30       31                                                                                                    | Instructions 1. Pick a number between 1 and 31. 2. Cick on all of the squares that contain your number. 3. Cick on the check button to see if the computer's guess. ins | 1       3       5       7         9       11       13       15         17       19       21       23         25       27       29       31                                | 1       3       5       7         9       11       13       15         17       19       21       23         25       27       29       31                                | 16       17       18       19         20       21       22       23         24       25       26       27         28       29       30       31 |
| 8       9       10       11       16       17       18       19         12       13       14       15       20       21       22       23         24       25       26       27       24       25       26       27         28       29       30       31       28       29       30       31         Is this your number? | 16       17       18       19         20       21       22       23         24       25       26       27         28       29       30       31                         | 2         3         6         7           10         11         14         15           18         19         22         23           26         27         30         31 | 2         3         6         7           10         11         14         15           18         19         22         23           26         27         30         31 | 214                                                                                                    |
|                                                                                                    | sixsel                                                                                                    | two                                                                                                    | twosel                                                                                                    |                                                                                                    |

- 1. Create the above app.
  - OnClick properties need to be set for each grid, the guess button and the reset button.
  - Each grid needs an id, as does the "Is this your number? . . . . . " label.

```
2. Add this code globally.
boolean values[]={false, false, false, false, false};
```

3. Add this code for the red square with 1 in the upper left corner. Change the highlighted section to match your code.

```
public void oneClick(View view) {
    ImageView i = (ImageView)findViewById(R.id.one);
    if(values[0]==false) {
        i.setImageResource(R.drawable.onesel);
        values[0] = true;
    } else {
        i.setImageResource(R.drawable.one);
        values[0] = false;
    }
}
```

- 4. Repeat for the other buttons.
- 5. Add this code for guess. Change the highlighted section to match your code.

```
public void guessClick (View view) {
    int guess = 0;
    for(int i=0; i<values.length; i++) {
        if(values[i]==true)
        guess += Math.pow(2,i);
    }
    TextView t = (TextView)findViewById(R.id.guess);
    t.setText("Is this your number? "+guess);
}</pre>
```

6. Add this code for reset. All of the findViewByld lines need changing.

```
public void resetClick(View view) {
        for(int i=0; i<values.length; i++) {</pre>
            values[i]=false;
        }
        ImageView i = (ImageView)findViewById(R.id.one);
        i.setImageResource(R.drawable.one);
        ImageView j = (ImageView) findViewById(R.id. two);
        j.setImageResource(R.drawable.two);
        ImageView k = (ImageView)findViewById(R.id.four);
        k.setImageResource(R.drawable.four);
        ImageView m = (ImageView)findViewById(R.id.eight);
        m.setImageResource(R.drawable.eight);
        ImageView n = (ImageView) findViewById(R.id.six);
        n.setImageResource(R.drawable.six);
        TextView t = (TextView) findViewById(R.id.guess);
        t.setText("Is this your number? .....");
    }
}
```

7. Emulate your app.